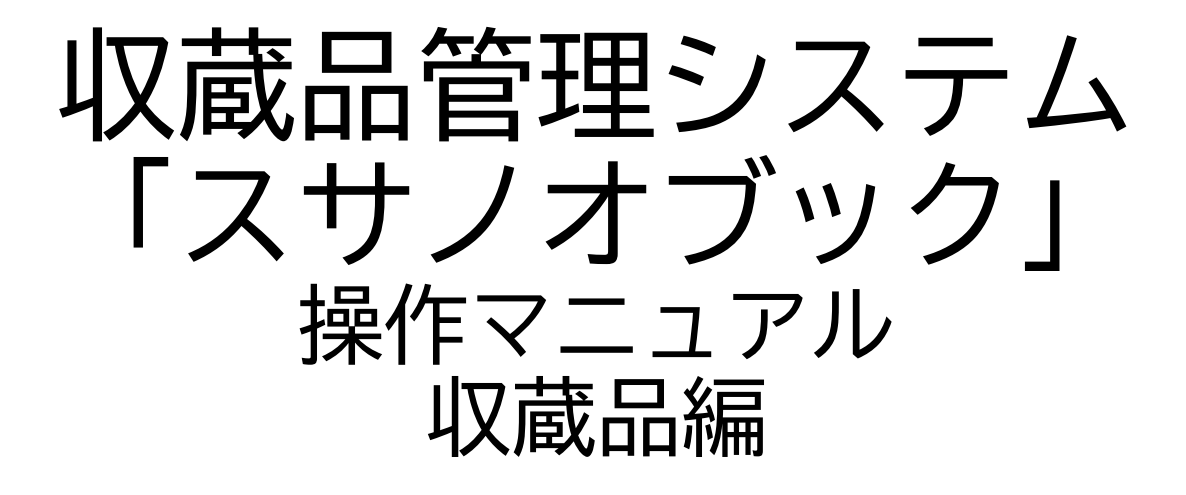

第三版

株式会社グラス

# 目 次

| 1. | 収蔵品明細 ・・・・・・・・・・・・・・ | 3  |
|----|----------------------|----|
| 2. | 収蔵品写真一括登録・・・・・・・・・・・ | 17 |
| 3. | 収蔵品一覧未返却・検索・・・・・・・・・ | 20 |
| 4. | カルテー覧(作業中) ・・・・・・・・  | 20 |
| 5. | 掲載等一覧・・・・・・・・・・・・・・  | 20 |
| 6. | スマホ対応 ・・・・・・・・・・・・・  | 24 |

1. 収蔵品明細

1-1.基本タブ

|             | 业 収蔵品          | Q<br>検索      | U U          | び<br>協管理 3 |             | 括登録      |          | <b>2</b><br><sub> ,</sub> |              | • •            | 0  |
|-------------|----------------|--------------|--------------|------------|-------------|----------|----------|---------------------------|--------------|----------------|----|
| MENU        | □ 一覧           |              |              | 4 /        | / 31 [ 31 ] | •        | <        | >                         |              | コピー カット 貼(     | 付け |
| 基本          | 写真 収集          | 作者           | 関連品          | カルテ        | 掲載          | 出品       | 6 使月     | 月 移                       | 動 場          | 所 図面           | í  |
| 型式          | a4             |              | 連番 4         | 登録者        | ohtani      |          |          | 作業中 🗸                     | 001          |                |    |
| 名称          | 収蔵品4           |              |              | ľ          | 使用 G01      | 2 株      | 式会社グラス オ | 陶太谷                       | 写真:収蔵<br>品4  |                | 20 |
| 備考          | 備考             |              | ^            | 出庫先        |             |          |          | 5 返却                      | 写真削除         |                |    |
|             |                |              | ~            |            |             |          |          |                           | 002          |                |    |
| 種類          | 種類1            |              |              | 書籍名書       | 書籍          | _        |          |                           | 写真:収蔵品4      |                | -  |
| 分類          | 分類1、分類2、分類3、分類 | [4           |              | OPAC 1     | 23456       | PAGE     | 123      |                           | 写真削除         |                |    |
| 作者名         | 山田太郎,山田次郎      |              |              |            | a           | 施設 1     |          | Q0000000                  | 1 003        |                |    |
| 法量縦         | 100 横 110      | 高さ 120       | 重さ 130       | 保存場所       |             | 部屋101    |          | R0000000                  |              |                |    |
| 材質          | 紙 形態 形         | L            |              |            | H001        | 箱1       |          | S0000000                  | 1 写真削除       |                |    |
| 製作年         | 1900 取得価格      | 123,000 取得年月 | 日 2022/01/01 | 1443-431   |             |          |          |                           | 004<br>写直·収荷 |                | 1  |
| 付属品等        | (「属品           |              | ^            | XE         | 【施設1】『      | 部屋101』「箱 | 1]       |                           |              |                |    |
|             |                |              |              | XE         |             |          |          |                           | ~            |                |    |
| 25 ±1 47=H  | 解說             |              | ^            |            |             |          |          |                           | > 5真:収蔵      | a and a second |    |
| J=2.11+月年8元 |                |              |              |            |             |          |          |                           | 日4           |                |    |
|             |                | 1-ド牛成        | ~            |            |             |          |          |                           | 006          |                |    |
|             | A00            | 000004       |              |            |             |          |          |                           |              |                |    |
|             |                |              |              |            |             |          |          |                           | 写真削除         |                |    |
| A           | 00000004       |              | データ登録        |            |             |          |          |                           |              | 1              |    |

収蔵品の基本情報を入力します 収集場所・保存場所・寄贈者・購入者はバーコードまたは別画面の選択で設定します。

1-2.写真タブ

| 业 収蔵品                          | Q<br>k<br>k<br>k<br>k        | 収蔵品管理   「実」   「実」   「「」      |                              |                             |
|--------------------------------|------------------------------|------------------------------|------------------------------|-----------------------------|
| ▲ MENU 三 一覧                    |                              | 4/31 [31]                    | $\langle \langle \rangle$    | コピー カット 貼付け                 |
| 基本写真収集                         | <b>集 作者 関連品</b>              | 品 カルテ 掲載                     | 出品使用利                        | 多動 場所 図面                    |
| 001<br>写真: 収蔵<br>品4<br>写共利印和   | 007<br>写真: 収载<br>品4<br>写亮削除  | 013<br>写真: 収蔵<br>品4<br>写英科I除 | 019<br>写真:収蔵<br>品4<br>写亮形除   | □25<br>万真:収蔵<br>久4<br>写売別除  |
| 002<br>写真: 収蔵<br>品4<br>写亮引除    | 108<br>写真: 収蔵<br>品4<br>写真削除  | 014<br>写真: 収蔵<br>品4<br>写真前除  | 020<br>写真: 収蔵<br>品4<br>写真削除  | 026<br>写真: 収载               |
| 003<br>写真: 収蔵<br>品 4<br>「写真別除  | 109<br>写真: 収蔵<br>品4<br>写真削除  | 015<br>写真: 収蔵<br>品 4<br>写典形除 | 021<br>写真: 収蔵<br>品 4<br>写真削除 | 027<br><u>写真: 収蔵</u><br>具 4 |
| 004<br>写真: 収蔵<br>品 4<br>写実有/版和 | 010<br>写真: 収蔵<br>品4<br>写真前序録 | 016<br>写真: 収蔵<br>品4<br>写真前除  | 022<br>写真: 収蔵<br>品 4<br>写亮削除 | 028<br>写真: 収載               |
| 005<br>写真: 収蔵<br>品4<br>写真前原除   | 011<br>写真: 収蔵<br>品4<br>写真前/除 | 017<br>写真: 収蔵<br>品 4<br>写真削除 | 023<br>写真: 収蔵<br>品 4<br>写真削除 | 029<br><u>予真:収蔵</u><br>从 4  |
| 006<br>写真:収蔵<br>品4<br>写英哥原称    | 112<br>写真: 収蔵<br>品 4<br>写真削除 | 018<br>写真: 収蔵<br>品 4<br>写真削除 | 024<br>写真: 収蔵<br>吊4<br>写典別除  | 030<br>写真:収蔵<br>品4          |

収蔵品の写真・データ(PDF・WORD・Excelなど)を登録します。

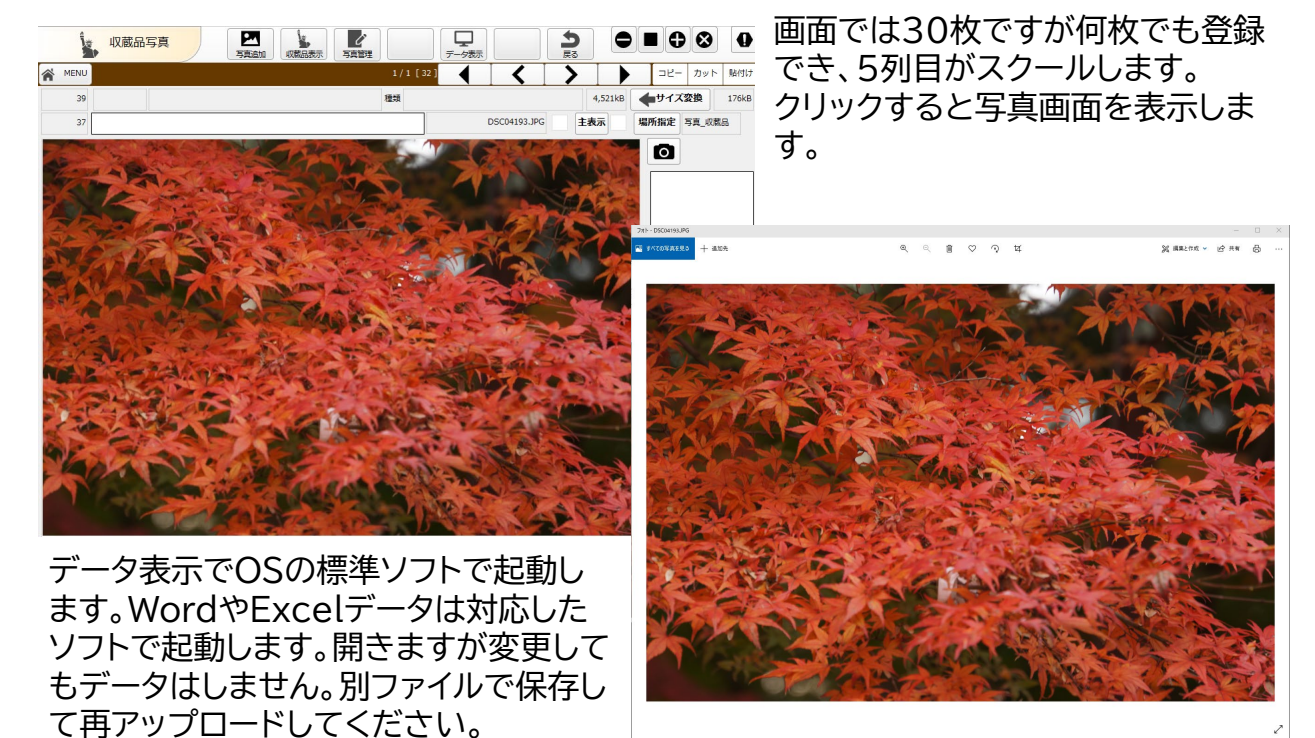

| 1 –          | - 3    | . Ч      | 又集      | タフ  | ブ     |             |      |    |    |     |       |    |
|--------------|--------|----------|---------|-----|-------|-------------|------|----|----|-----|-------|----|
|              | 収蔵品    | 4        | Q<br>検索 |     | 収蔵品管理 | 「<br>写真追加 ・ |      |    |    |     | 8     | 0  |
| MENU 🛔       | - 覧    |          |         |     |       | 1/1 [31]    |      | <  |    | =Ľ- | カット 貼 | 付け |
| 基本           | 写真     | 収集       | 作者      | 関連品 | カルラ   | - 掲載        | 战 出品 | 使用 | 移動 | 場所  | 図面    | i  |
| 収集先          | ○寄贈○   | 寄託 🛛 購入  |         |     |       | ▲素          | ]    |    |    |     |       |    |
|              | G012   | 株式会社グ    | ラス 大谷太郎 |     |       | G0000004    |      |    |    |     |       |    |
| 収集先          |        |          |         |     |       |             |      |    |    |     |       |    |
| 収集場所         |        |          |         |     |       |             |      |    |    |     |       |    |
|              | 1      | 施設1      |         |     |       | Q0000001    |      |    |    |     |       |    |
| 収集場所         |        | 部屋102    |         |     |       | R0000001    |      |    |    |     |       |    |
|              |        | 棚102-1   |         |     |       | S0000001    |      |    |    |     |       |    |
| 1/0461/00/71 |        |          |         |     |       |             |      |    |    |     |       |    |
|              | 【施設1】『 | 部屋102』「棚 | 102-1   |     |       |             |      |    |    |     |       |    |
|              |        |          |         |     |       |             |      |    |    |     |       |    |
|              |        |          |         |     |       |             |      |    |    |     |       |    |
|              |        |          |         |     |       |             |      |    |    |     |       |    |
|              |        |          |         |     |       |             |      |    |    |     |       |    |
|              |        |          |         |     |       |             |      |    |    |     |       |    |
|              |        |          |         |     |       |             |      |    |    |     |       |    |
|              |        |          |         |     |       |             |      |    |    |     |       |    |

収集情報のタブです。

| 1 – 2      | ↓ <b>.</b> 1′ | 乍者ら                | ッブ    |                                           |        |    |    |     |           |        |
|------------|---------------|--------------------|-------|-------------------------------------------|--------|----|----|-----|-----------|--------|
| 1111       | 或品            | Q<br><sub>検索</sub> | 収蔵品管理 | 三日 二日 二日 二日 二日 二日 二日 二日 二日 二日 二日 二日 二日 二日 |        | ]  |    |     | ⊗         | 0      |
| MENU 🗐 — 🖫 |               |                    |       | 4/31[31]                                  |        |    |    | שצ- | カット       | 貼付け    |
| 基本 写真      | 収集            | 作者 関連              | 品 カル・ | テ掲載                                       | 出品     | 使用 | 移動 | 場所  | 3         | 山面     |
| /作者 (作者)   | eta           |                    | 型式    | a4 名称                                     | 认収蔵品 4 |    |    |     | A00       | 000004 |
| 型式         | 作者名           |                    | 所属    |                                           | 作者解説   |    |    |     | 最初        | J      |
| 作者 n03     | 山田太郎          |                    |       |                                           | ああああ   |    |    | E   | 300000001 | Î î    |
| 作者 n03     | 山田次郎          |                    |       |                                           | ああああ   |    |    | E   | 300000002 | Ī      |
|            |               |                    |       |                                           |        |    |    |     |           |        |
|            |               |                    |       |                                           |        |    |    |     |           | ~      |
|            |               |                    |       |                                           |        |    |    |     | 最後        | ]      |
| 作者追加       | ボタンで          | 「作者選打              | RFを開  | きます。                                      |        |    |    |     |           |        |

作者追加ボタンで「作者選択」を開きます。 下記の画面から作者を登録します。複数の作者が登録できます。

|               | <b>於</b> 作者選    | 銀    | Q<br>kk |        | <b>後</b><br>関じる |                                                                   |
|---------------|-----------------|------|---------|--------|-----------------|-------------------------------------------------------------------|
| ₩ <b>/</b> 全表 | ⊼ <b>IL</b> V−ト |      |         | 1/2[2] | • •             |                                                                   |
|               | ŧ               |      |         |        |                 | 検索                                                                |
|               | 示 型式            | 名称   |         | 備考     |                 | 作者解説                                                              |
| 選択            | <b>X</b> 1      | 広瀬飛一 |         |        |                 | 1937年、東京都御藏島生まれ。20代からTV番組の映 B0000001<br>像力公室マンとしてTBS上乗高かおるの世界の感し。 |
| 選択            | ×               |      |         |        |                 | B0000002                                                          |
|               |                 |      |         |        |                 |                                                                   |
|               |                 |      |         |        |                 |                                                                   |
|               |                 |      |         |        |                 |                                                                   |
|               |                 |      |         |        |                 |                                                                   |
|               |                 |      |         |        |                 |                                                                   |
|               |                 |      |         |        |                 |                                                                   |
|               |                 |      |         |        |                 |                                                                   |
|               |                 |      |         |        |                 |                                                                   |
|               |                 |      |         |        |                 |                                                                   |
|               |                 |      |         |        |                 |                                                                   |
|               |                 |      |         |        |                 |                                                                   |
|               |                 |      |         |        |                 |                                                                   |
|               |                 |      |         |        |                 |                                                                   |
|               |                 |      |         |        |                 |                                                                   |
|               |                 |      |         |        |                 |                                                                   |
|               |                 |      |         |        |                 |                                                                   |
|               |                 |      |         |        |                 |                                                                   |
|               |                 |      |         |        |                 |                                                                   |
|               |                 |      |         |        |                 |                                                                   |

| 1   |     | - 5   | •         | 関通                 | 自品            | <sub>1</sub> 夕 ] | ブ       |          |           |    |     |        |      |
|-----|-----|-------|-----------|--------------------|---------------|------------------|---------|----------|-----------|----|-----|--------|------|
|     |     | ⊗ 収蔵品 | 4         | Q<br><sub>検索</sub> |               | 収蔵品管理写           | 24      |          |           | •  | ∎€  | ⊗      | •    |
| 😭 M | ENU | [] 一覧 |           |                    |               | 4                | 4 [4]   | • •      | <       > |    | 22- | カット    | 貼付け  |
| 基本  | 本   | 収集    | 作者        | 関連品                | 写真            | カルテ              | 掲載      | は、出品     | 使用        | 移動 | 場所  | 义      | 面    |
|     |     |       |           |                    |               | 型式               | al      | 名称 収蔵品 1 |           |    |     | A00000 | 0001 |
| 開連  | 双截品 | 型式    | 名称        |                    | 場所            | ŕ                |         |          | 関連情報      |    | [   | 最初     |      |
| 明細  | 先   |       | ohtani登録: | 2021/12/31 9:44:4  | 45 <b>[</b> ] | E設1】『部屋101』      | ] 「箱1」  | A0000002 |           |    |     | 1      |      |
| 明細  | 先   | al    | 【複写】収     | 載品 1               | [b            | 6設1】『部屋101』      | [ 1 1 ] | A0000003 |           |    |     | 1      | Ē    |
|     |     |       |           |                    |               |                  |         |          |           |    |     |        |      |
|     |     |       |           |                    |               |                  |         |          |           |    |     |        |      |
|     |     |       |           |                    |               |                  |         |          |           |    |     |        |      |
|     |     |       |           |                    |               |                  |         |          |           |    |     |        |      |
|     |     |       |           |                    |               |                  |         |          |           |    |     |        |      |
|     |     |       |           |                    |               |                  |         |          |           |    |     |        |      |
|     |     |       |           |                    |               |                  |         |          |           |    |     |        |      |
|     |     |       |           |                    |               |                  |         |          |           |    |     |        |      |
|     |     |       |           |                    |               |                  |         |          |           |    |     |        |      |
|     |     |       |           |                    |               |                  |         |          |           |    |     |        |      |
|     |     |       |           |                    |               |                  |         |          |           |    |     |        |      |
|     |     |       |           |                    |               |                  |         |          |           |    | [   | 最後     | Ŷ    |

# 関係のある収蔵品をバーコードで登録します

| A38                               | 関連情報           | を登録します | ţ                    |
|-----------------------------------|----------------|--------|----------------------|
|                                   | <b>2</b><br>寶理 |        |                      |
| WRAGAE 変示<br>記録 4 型式 84 A00000004 | 関連区分開連メモ       |        | JE 797 *             |
| 名称 収蔵品 4<br>義考 <sup>編考</sup>      | ^              |        |                      |
| 鼎所<br>【她設1】『前印曜101』「前品1」          |                | 収蔵品一覧  |                      |
| 明連切訪品 ( ) []]                     | a5<br>a6       | 収蔵品 5  | A0000000<br>A0000000 |
| 連番 7 型式 aa7 A00000007             | 藏品追加 aa7       | 収蔵品 7  | A0000000             |
| 名称 收载品 7<br>儒考                    | ^              |        |                      |
| 場所 【她殺1】『即屋101』「箱1」[小箱2]          |                |        |                      |
|                                   |                |        |                      |

| 収蔵品       いていたいます       マスのののののであり       マスのののののののののののののののののののののののののののののののののののの                                                                                                    | 1    |          | — (      | 6.     | カノ                   | レテ | タフ    | ブ    |       |         |    |           |          |
|----------------------------------------------------------------------------------------------------|------|----------|----------|--------|----------------------|----|-------|------|-------|---------|----|-----------|----------|
| ▲ MENU       ■ -元       カット       株付け         基本       収集       作者       関連品       写真       カルテ       掲載       出品       使用       移動       場所       図面         単端       22/01/02       カルテ       座分       人・会社       屋初       A0000001         ● 第二       22/01/02       カルテ       区分       人・会社       屋初       00000001         明細       22/01/02       カルテ       空分       人・会社       屋初       00000007       面         明細       22/01/03       00/6理       修理       00/6理       修理       0000007       面                                                                                                    |      | 4        | 以蔵       | 品      | Q<br><sub>検索</sub>   |    |       |      |       | 5<br>20 |    |           | 0        |
| 基本 収集 作者 関連品 写真 カルテ 掲載 出品 使用 移動 場所 図面<br>単式 a1 26% (KKE:::) A0000001<br>単式 2201/02 カルテ 区分 人・会社 副初<br>17/14 2201/03 000(6理 修理 0000007 面)                                                                                                    | i ME | NU       | [] —覧    |        |                      |    | 4 /   | 4[4] | ( ] ( |         |    | コピー カット   | 貼付け      |
| 取式 #1       名称 (valia 1)       A0000001         作業中/規理日       カルテ       区分       人・会社       副初         明細 ✓       22/01/02       カルテ       会社 1       C0000006       面         明細 ✓       22/01/03       OO修理       修理       C0000007       面         日       -       -       -       -       -       -         日       -       -       -       -       -       -       -         日       -       -       -       -       -       -       -       -       -       -       -       -       -       -       -       -       -       -       -       -       -       -       -       -       -       -       -       -       -       -       -       -       -       -       -       -       -       -       -       -       -       -       -       -       -       -       -       -       -       -       -       -       -       -       -       -       -       -       -       -       -       -       -       -       -       -       -       -       -       -       -       - | 基2   | 4        | 収集       | 作者     | 関連品                  | 写真 | カルテ   | 掲載   | 出品    | 使用      | 移動 | 場所 図      | 面        |
| ***** 小理目 カルテ 区分 人・会社 副初<br>***** 小理目 カルテ 区分 人・会社 副初<br>************************************                                                                                                    |      |          | K        | 1      |                      |    | 型式 a1 | 名称   | 収蔵品 1 |         |    | A000      | 000001   |
| 明細 ✓ 22/01/02 カルテ 会社1 C0000006 面 へ                                                                                                    |      | 作業中      | P処理日     | <br>ກາ | <i>.</i> <del></del> |    | 区分    |      | 人・会社  |         |    | 最初        |          |
| 明細 ✓ 22/01/03 00/修理 修理 0000007 面                                                                                                    | 明細   | -        | 22/01/02 |        | カルテ                  |    |       |      | 会社1   |         |    | C00000006 | <b>1</b> |
|                                                                                                    | 明細   | <b>√</b> | 22/01/03 |        | 00修理                 |    | 修理    |      |       |         |    | C0000007  | Ē        |
|                                                                                                    |      |          |          |        |                      |    |       |      |       |         |    |           |          |

カルテ(修理情報)を登録します。「カルテ追加」ボタンで新規のカルテを作成しま す

|                  | Ż           | カルテ                    |                  | 収蔵品表示 | 2 カルテ管理 | <b>三</b><br>写真追加 |                        | う反応       |                                |              |       | •   |
|------------------|-------------|------------------------|------------------|-------|---------|------------------|------------------------|-----------|--------------------------------|--------------|-------|-----|
| 😭 M              |             | 一覧                     |                  |       |         | 1/3 [20          | <                      | >         |                                | > ⊐ピ-        | ・ カット | 貼付け |
|                  |             |                        | 基本               |       |         |                  |                        | 写         | 真                              |              |       |     |
| NO<br>型式<br>備考 a | 4 a4        | 収蔵品4<br>処理日 2022/01/18 | 3 🔲 –            |       | 種類      | 種類1<br>区分        | ~ 作業                   | † ✓       | 001<br>写真:J<br>品4力<br>写真削      | R蔵<br>ル<br>除 |       |     |
|                  |             |                        |                  |       |         |                  | <br>                   |           | 」<br>002<br>写真:1<br>品4力<br>写真削 |              |       |     |
| ø                | 人会社<br>人・会社 | 登録<br>:                |                  |       | 備考      |                  |                        | ■■■<br>金社 | 5 003<br>写真:J<br>品4力<br>写真削    |              |       |     |
| 明細明細             | ABC         | 会社1<br>会社2(お名前)        | )                |       |         |                  | G00000001<br>G00000002 |           | へ<br>004<br>写真:J               | 以蔵           |       |     |
|                  |             |                        |                  |       |         |                  |                        |           | <u>高4万</u><br>写真削<br>× 005     |              | PH4   |     |
| ×т               |             |                        |                  |       |         |                  |                        |           | 写真:J<br>品4力<br>写真削             | 又蔵<br>ル<br>家 |       |     |
|                  | COOODO      |                        | コード生成<br>0000023 | •     | データ登録   |                  |                        |           | 写真:」<br>品4力<br>写真削             |              |       | ~   |

#### 修理内容、修理写真、 修理した写真・データ を登録します

| 1   | '          | 7.                    | 扌    | 曷載                 | <b>、</b> 夕 、 | ブ          |      |                |     |    |     |           |       |
|-----|------------|-----------------------|------|--------------------|--------------|------------|------|----------------|-----|----|-----|-----------|-------|
|     | <b>ч</b> х | 蔵品                    |      | Q<br><sub>検索</sub> |              | 収蔵品管理 2 写真 |      |                | るので |    | ∎₽  | 8         | 0     |
| 😭 M | ENU 🗐 –    | ·覧                    |      |                    |              | 4 /        | 4[4] | • <            | >   |    | 32- | カット       | 貼付け   |
| 基本  | 本 収集       | e 1                   | F者   | 関連品                | 写真           | カルテ        | 掲載   | 出品             | 使用  | 移動 | 場所  | <u> X</u> | 面     |
|     | à          |                       |      |                    |              | 型式 al      | 名利   | <b>环 収蔵品 1</b> |     |    |     | A000      | 00001 |
|     | 2回#        | <sup>ぬ重加</sup><br>掲載先 |      |                    |              | 1          | 掲載情報 |                |     |    |     | 最初        |       |
| 明細  | 2022/01/03 |                       | 会社 2 |                    |              |            | 遁    | 刊誌掲載           |     |    | DOC | 000002    | Î î   |
| 明細  | 2022/01/03 |                       | 会社 2 |                    |              |            | 月    | 刊誌             |     |    | DOC | 000003    |       |
|     |            |                       |      |                    |              |            |      |                |     |    |     |           |       |
|     |            |                       |      |                    |              |            |      |                |     |    | [   | 最後        |       |

### 収蔵品の新聞や雑誌、マスコミなどの掲載情報を登録します

| 掲載等 日本 「 本本語 本語 本語 本語 本語 本語 本語 本語 本語 本語 本語 本語 本語 |         |     | $\bigcirc \blacksquare \bigcirc \oslash \bigcirc \bigcirc$ |
|--------------------------------------------------|---------|-----|------------------------------------------------------------|
| MENU 🗐 一覧                                        | 7/7 [7] | < > | コピー カット 貼付け                                                |
| 基本                                               |         | 写真  |                                                            |
| 達番 4 a4 収蔵品 4                                    | 種類 種類1  |     | 001                                                        |
| 9 掲載日 2022/01/18 🗊                               |         |     | 写真:[掲<br>載先など]                                             |
| 掲載先 掲載先 重 表示                                     |         | 据载先 |                                                            |
| 会社2 お名前                                          |         |     | 002<br>写真:[掲                                               |
|                                                  |         |     | 戦先など]<br>写真削除                                              |
| 型式 名称                                            |         |     | 003                                                        |
| a4-D220118 [掲載先など]                               |         |     | 写真:[掲<br>戦先など]                                             |
| <b>借</b> 考                                       |         |     | 写真削除                                                       |
|                                                  |         |     | 004                                                        |
|                                                  |         |     | 写真:[掲<br>一般先など]                                            |
| XE                                               |         |     | 写真削除                                                       |
| ×t                                               |         |     | 005<br>写古·[提                                               |
|                                                  |         |     | 戦先など]<br>写真測(2)                                            |
|                                                  |         |     |                                                            |
| D00000009                                        |         |     | 写真:[掲<br>部先かど]                                             |
|                                                  | データ登録   |     | <b>写</b> 夷刑除                                               |

掲載内容、修理写真、 掲載した写真・データ を登録します。 掲載先は一件のみ登録 できます。 複数ある場合は別掲載 として登録してください。

| 1    | - 8                    | 3.               | L  | 出品                 | 」<br>タ <sup>-</sup> | ブ          |        |    |               |         |          |          |          |          |
|------|------------------------|------------------|----|--------------------|---------------------|------------|--------|----|---------------|---------|----------|----------|----------|----------|
|      | 4Q7                    | 截品               |    | Q<br><sub>検索</sub> |                     | レマスの一切である。 | 写真追加   |    |               | う<br>戻る |          |          | 90       | •        |
| A ME |                        | 覧                |    |                    |                     |            | 4/4 [  | 4] | <b>I &lt;</b> |         |          | ↓ □ Ł    | !- カット   | 貼付け      |
| 基2   | 本 収集                   | 【 作 <sup>2</sup> | 者  | 関連品                | 写真                  | カル         | テ      | 掲載 | 出品            | 使用      | 移動       | 場所       | 斤 🗵      | 面        |
|      |                        | 5                |    | 出品・                | 返却履歴                |            | 型式, a1 | 名称 | 収蔵品 1         |         |          |          | A000     | 00001    |
|      | 日時                     | 選択<br>出庫状況       | 出品 |                    |                     |            |        | 備考 |               |         | 期間       |          | 最初       |          |
| 出品   | 2022/01/03<br>17:59:22 | 返却               |    | あるある展示             | 会                   |            |        |    |               |         | 22/01/01 | 22/01/31 | F0000001 | <b>1</b> |
| 出品   | 2022/01/03<br>17:57:37 | 出庫               |    | あるある展示             | 会                   |            |        |    |               |         | 22/01/01 | 22/01/31 | F0000001 |          |
| 出品   | 2022/01/03<br>17:57:12 | 返却               |    | あるある展示             | 会                   |            |        |    |               |         | 22/01/01 | 22/01/31 | F0000001 |          |
| 出品   | 2022/01/03<br>17:55:28 | 出庫               |    | あるある展示             | 会                   |            |        |    |               |         | 22/01/01 | 22/01/31 | F0000001 |          |
|      |                        |                  |    |                    |                     |            |        |    |               |         |          |          |          |          |
|      |                        |                  |    |                    |                     |            |        |    |               |         |          |          |          |          |
|      |                        |                  |    |                    |                     |            |        |    |               |         |          |          |          |          |
|      |                        |                  |    |                    |                     |            |        |    |               |         |          |          |          |          |
|      |                        |                  |    |                    |                     |            |        |    |               |         |          |          |          |          |
|      |                        |                  |    |                    |                     |            |        |    |               |         |          |          |          |          |
|      |                        |                  |    |                    |                     |            |        |    |               |         |          |          |          |          |
|      |                        |                  |    |                    |                     |            |        |    |               |         |          |          |          |          |
|      |                        |                  |    |                    |                     |            |        |    |               |         |          |          |          |          |
|      |                        |                  |    |                    |                     |            |        |    |               |         |          |          |          | ~        |
|      |                        |                  |    |                    |                     |            |        |    |               |         |          |          | 最後       |          |

## 収蔵品の展示会などの出品を登録します。 出品はバーコードで登録します。

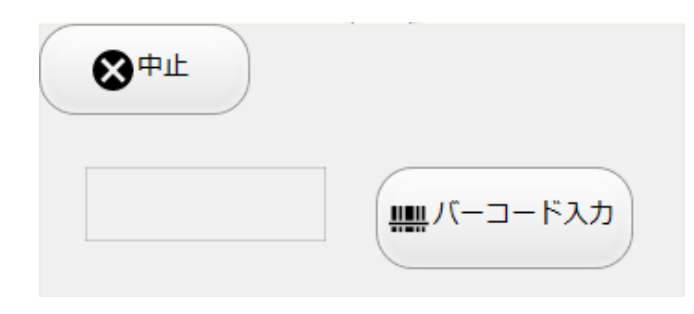

| 1 -              | - 9               | . 1    | 吏用      | タフ    | ブ               |       |     |               |    |     |        |       |
|------------------|-------------------|--------|---------|-------|-----------------|-------|-----|---------------|----|-----|--------|-------|
|                  | 収蔵品               |        | Q<br>検索 | l l   | レクス酸品管理 月<br>変換 |       |     | <b>り</b><br>殿 |    |     | ⊗      | 0     |
| MENU [           | 三一覧               |        |         |       | 4 /             | 4 [4] | <   | <u> </u>      |    | 22- | カット    | 貼付け   |
| 基本               | 収集                | 作者     | 関連品     | 写真    | カルテ             | 掲載    | 出品  | 使用            | 移動 | 場所  | ×      | 面     |
|                  | 使用者選択             |        | 使用      | ・返却履歴 | 型式 a1           | 名称 収蔵 | 品 1 |               |    |     | A0000  | 00001 |
| ±                | 品日時 出庫物           | 大況 使用者 |         |       |                 | 備考    |     |               |    |     | 最初     |       |
| 使用 2022<br>18:13 | /01/03<br>3:43 出庫 |        | 会社1     |       |                 |       |     |               |    | G00 | 000001 | Î î   |
|                  |                   |        |         |       |                 |       |     |               |    |     |        |       |
|                  |                   |        |         |       |                 |       |     |               |    |     |        |       |
|                  |                   |        |         |       |                 |       |     |               |    |     |        |       |
|                  |                   |        |         |       |                 |       |     |               |    |     |        |       |
|                  |                   |        |         |       |                 |       |     |               |    |     |        |       |
|                  |                   |        |         |       |                 |       |     |               |    |     |        |       |
|                  |                   |        |         |       |                 |       |     |               |    |     |        |       |
|                  |                   |        |         |       |                 |       |     |               |    |     |        |       |
|                  |                   |        |         |       |                 |       |     |               |    |     |        |       |
|                  |                   |        |         |       |                 |       |     |               |    |     |        |       |
|                  |                   |        |         |       |                 |       |     |               |    |     |        |       |
|                  |                   |        |         |       |                 |       |     |               |    |     |        |       |
|                  |                   |        |         |       |                 |       |     |               |    |     |        |       |
|                  |                   |        |         |       |                 |       |     |               |    |     | 日体     | ~     |
|                  |                   |        |         |       |                 |       |     |               |    | l   | 嚴佼     |       |
|                  |                   |        |         |       |                 |       |     |               |    |     |        |       |

収蔵品の使用を登録します。 出品は展示会などまとめて出品します。 使用は収蔵品単体の使用時に登録します。 使用はバーコードで登録します。

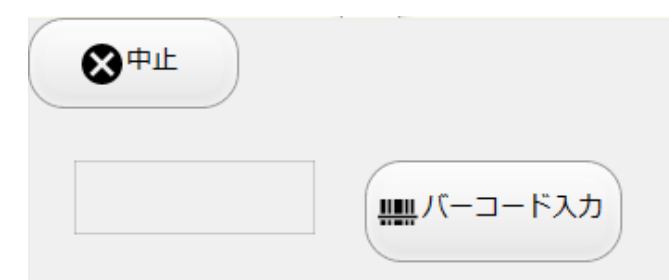

| 1-10. | 移動履歴 |
|-------|------|
|-------|------|

|                        | 山口 山口 山口 山口 山口 山口 山口 山口 山口 山口 山口 山口 山口 山 | 載品    |         | Q<br>検索 |     | 収蔵品        | 理写真    |        |       |      |       |         | ⊗        | •      |
|------------------------|------------------------------------------|-------|---------|---------|-----|------------|--------|--------|-------|------|-------|---------|----------|--------|
| MENU                   | E -9                                     | "al   |         |         |     |            | 4 / 32 | [ 32 ] |       | < >  |       | - YC    | カット      | 貼付け    |
| 基本                     | 写真                                       | 収象    | ŧ,      | 作者      | 関連品 | 品力         | ルテ     | 掲載     | 出品    | 使用   | 移動    | 場所      | <u>×</u> | 面      |
|                        |                                          |       |         |         |     |            | 型式 a4  | 名科     | 你収蔵品4 |      |       |         | A000     | 000004 |
| 移動日                    | 出庫状況                                     | 場所    |         |         | 1   | 出品         |        |        |       | 使用   |       | [       | 最初       |        |
| 2022/01/19<br>13:05:49 | 返却                                       | 【施設1】 | 『部屋101』 | ] 「箱1」  |     |            |        |        |       | G012 | 株式会社グ | ラス 大谷太郎 |          | Î î    |
| 2022/01/18<br>13:59:56 | 出庫                                       | 【施設1】 | 『部屋101』 | ] 「箱1」  |     |            |        |        |       | G012 | 株式会社グ | ラス 大谷太郎 |          | Ē      |
| 2022/01/17<br>20:51:58 | 返却                                       | 【施設1】 | 『部屋101』 | ] 「箱1」  | F2  | 2201161301 | あるある展え | 会      |       |      |       |         |          |        |
| 2022/01/17<br>20:46:40 | 出庫                                       | 【施設1】 | 『部屋101』 | [ 「箱1」  | F2  | 2201161301 | あるある展え | 会      |       |      |       |         |          |        |
| 2022/01/17<br>20:46:19 | 返却                                       | 【施設1】 | 『部屋101』 | ] 「箱1」  | F2  | 2201161301 | あるある展え | 会      |       |      |       |         |          |        |
| 2022/01/17<br>20:43:06 | 出庫                                       | 【施設1】 | 『部屋101』 | ] 「箱1」  | F2  | 2201161301 | あるある展え | 会      |       |      |       |         |          |        |
| 2022/01/17<br>20:17:07 | 出庫                                       | 【施設1】 | 『部屋101』 | ] 「箱1」  | F2  | 2201161301 | あるある展え | 会      |       |      |       |         |          |        |
|                        |                                          |       |         |         |     |            |        |        |       |      |       |         |          |        |
|                        |                                          |       |         |         |     |            |        |        |       |      |       |         |          |        |
|                        |                                          |       |         |         |     |            |        |        |       |      |       |         |          |        |
|                        |                                          |       |         |         |     |            |        |        |       |      |       |         |          |        |
|                        |                                          |       |         |         |     |            |        |        |       |      |       |         |          |        |
|                        |                                          |       |         |         |     |            |        |        |       |      |       |         |          |        |
|                        |                                          |       |         |         |     |            |        |        |       |      |       |         |          | ~      |
|                        |                                          |       |         |         |     |            |        |        |       |      |       |         | 最後       |        |
|                        |                                          |       |         |         |     |            |        |        |       |      |       |         |          |        |

保存、箱入れ、箱出し、出品、使用、返品などの移動の履歴を表示します

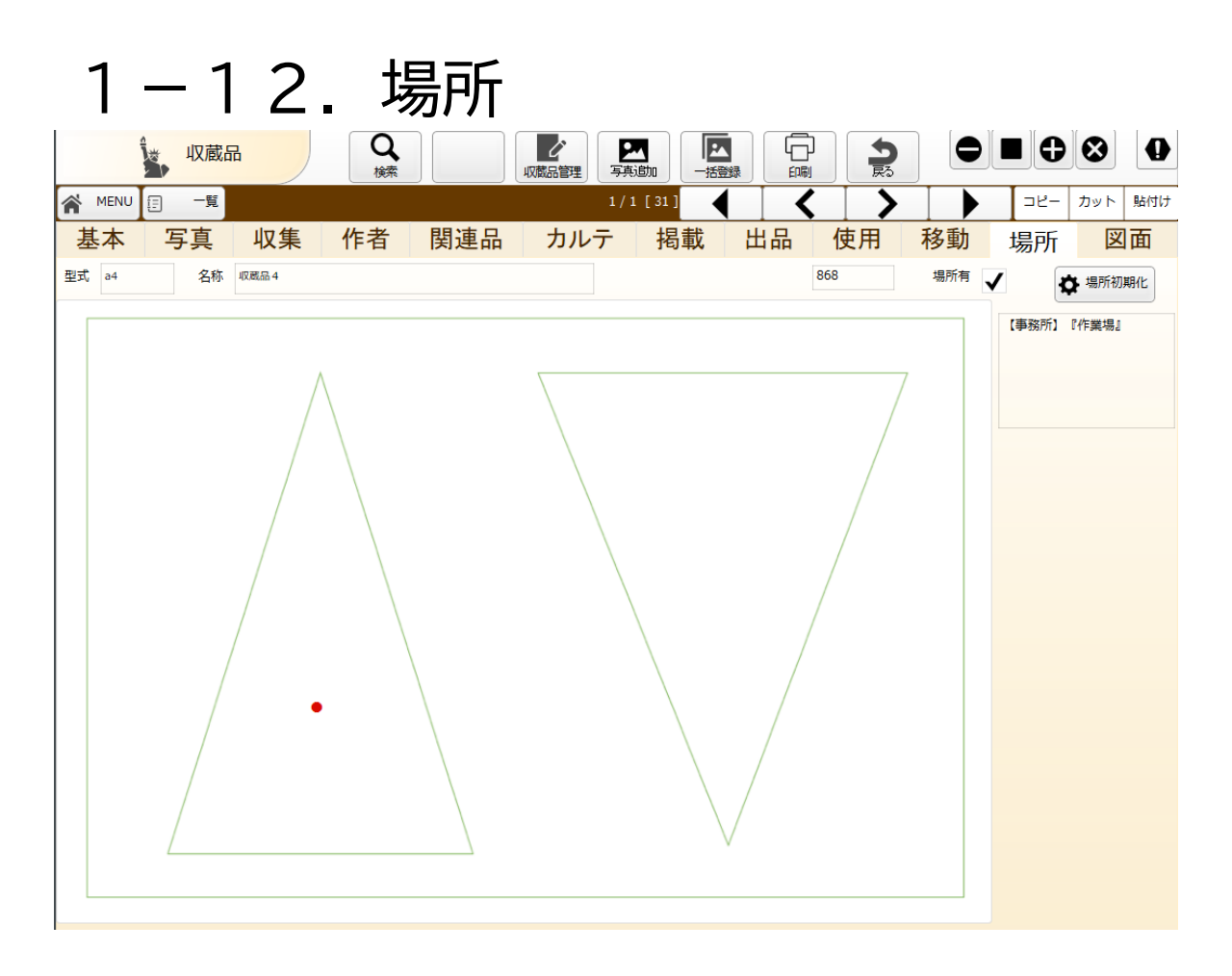

### 写真一覧で「場所指定」した写真を場所指定用写真とします。 収蔵品が保存してある場所をクリックすると赤丸「●」を表示します

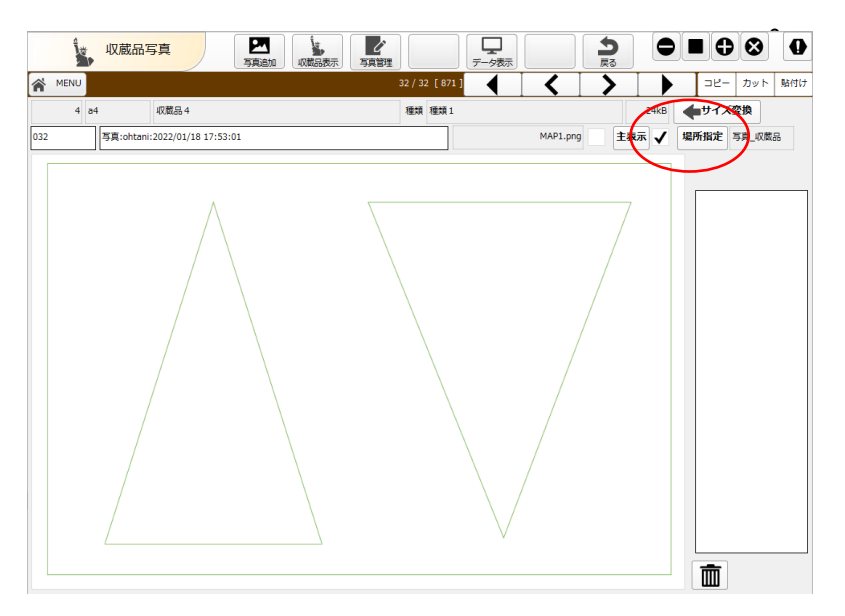

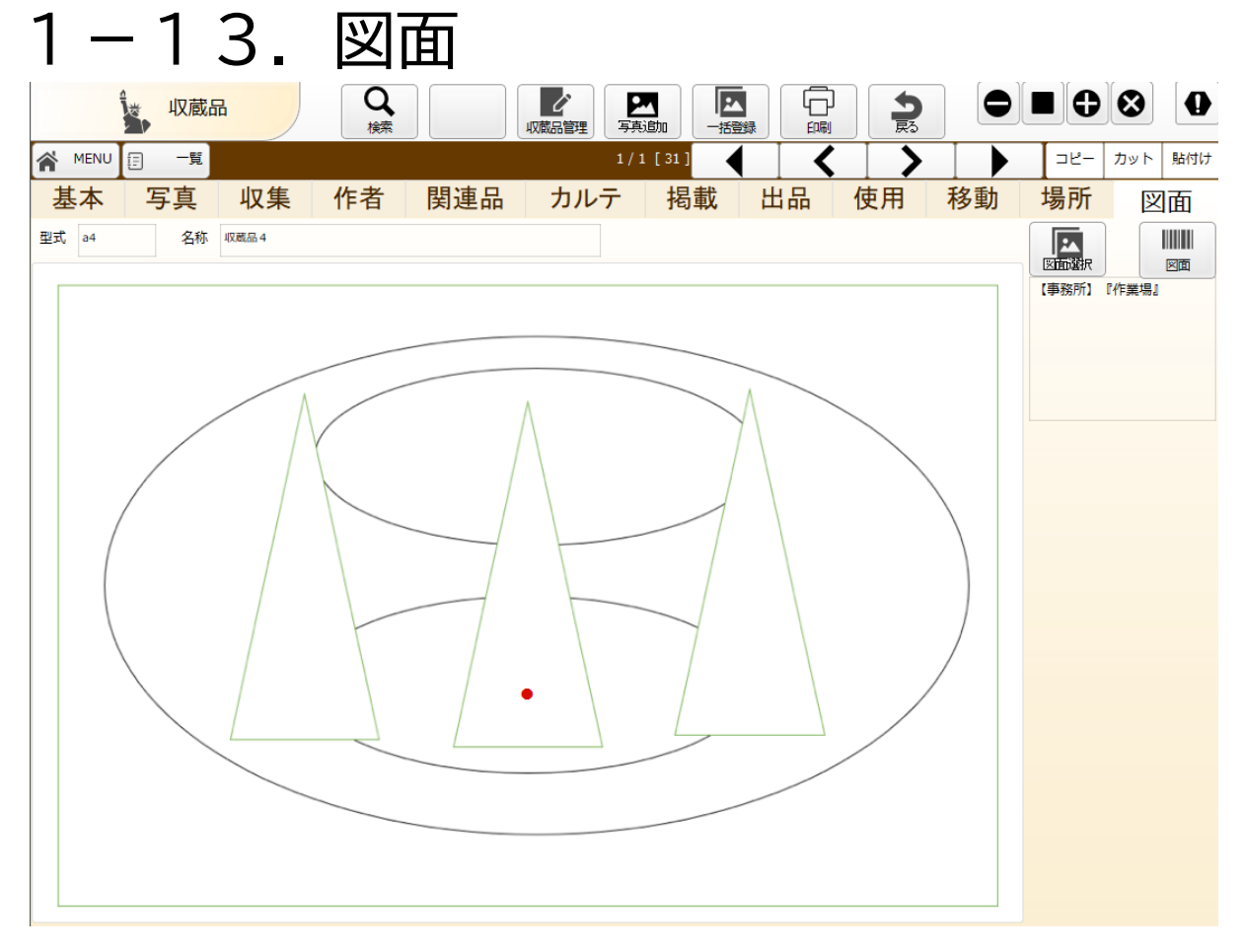

### 図面選択で収蔵品の保存してある図面を選択します。 収蔵品が保存してある場所をクリックすると赤丸「●」を表示します

| 図面1-30                | 図面31-60 | 図面61-90 |
|-----------------------|---------|---------|
|                       |         |         |
|                       |         |         |
| E12 1.1<br>File<br>12 |         |         |
|                       |         |         |
| % 股役 1 ]<br>部章<br>3 J |         |         |
| 3                     |         |         |
| %EB21]<br>#D%E<br>13  |         |         |
| 4                     |         |         |
| 事務所]                  |         |         |
| 5                     |         |         |
| 事務所1<br>作業場』          |         |         |
|                       |         |         |
|                       |         |         |
|                       |         |         |

# 1-14. メニュー

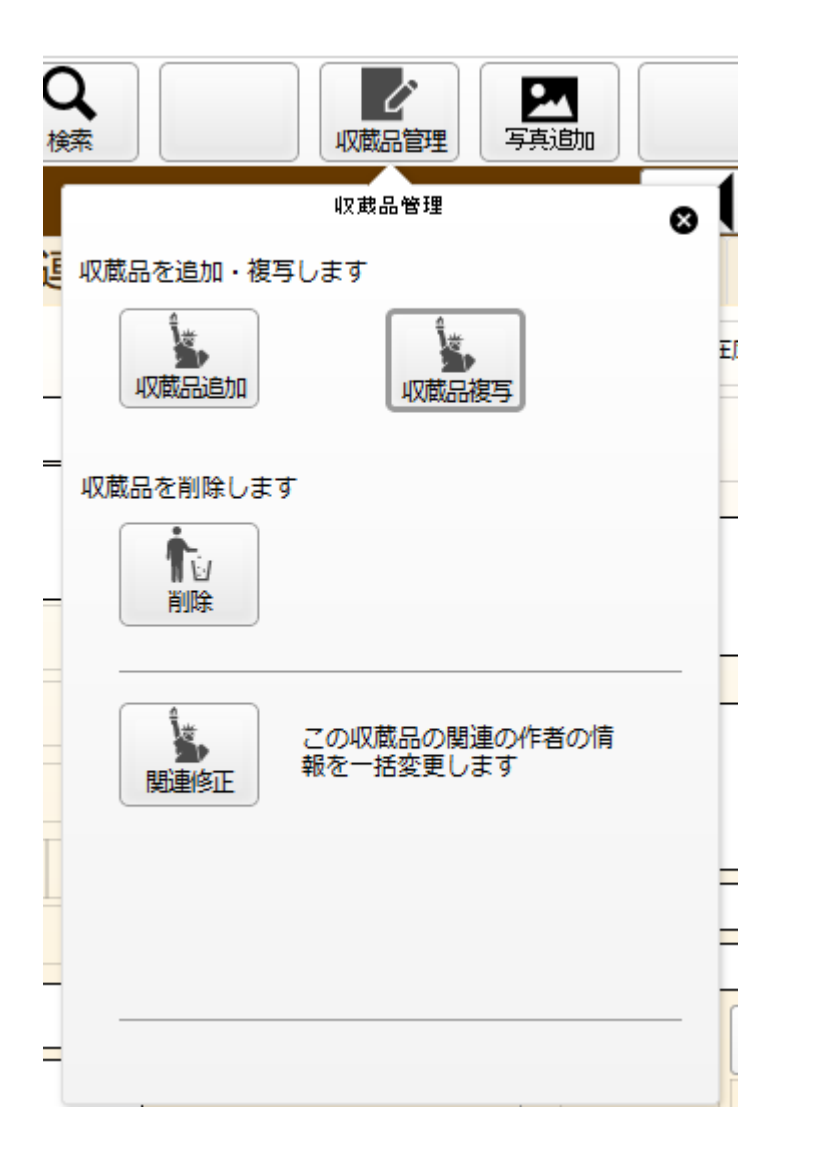

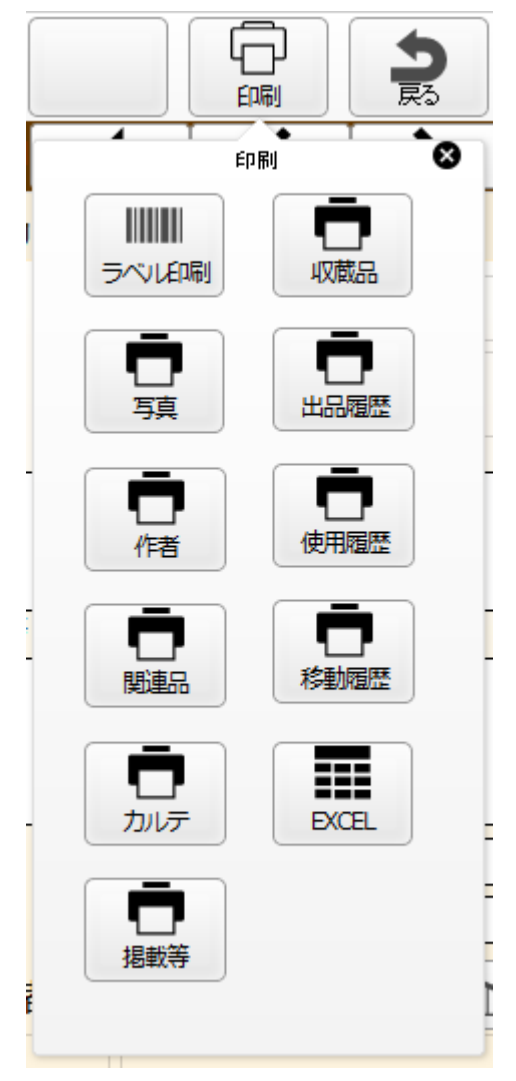

# 2. 収蔵品写真 一括登録

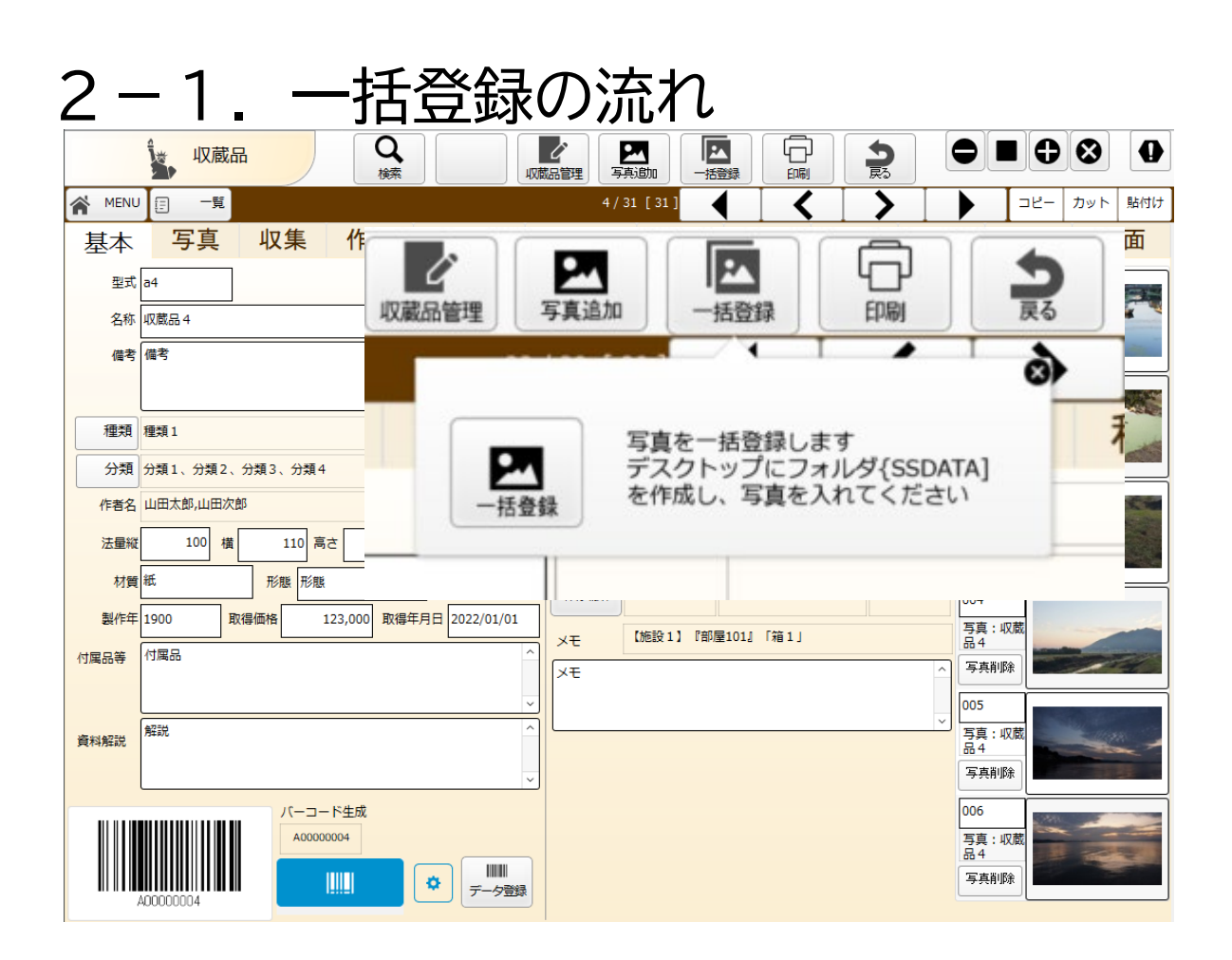

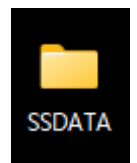

※パソコン限定機能。 Ipadで実行しても登録できません。 複数枚の写真を一括登録する機能です。

1. デスクトップにフォルダ[SSDATA]を作成します。

※フォルダは一回作ればOKです

2. 収蔵品に登録したい画像をフォルダに入れます。

3. 一括登録ボタンをクリックします。

4. フォルダ内の画像をアップし、確認画面を表示します。

5.確認画面で[写真取込]をクリックし収蔵品に写真を登録します。

6.作業後に写真をフォルダ[SSDATA]から取り出してください。入れっぱなしになっていると何度も登録します。

※確認画面を閉じると再作業できません。画像の取込から行ってください。

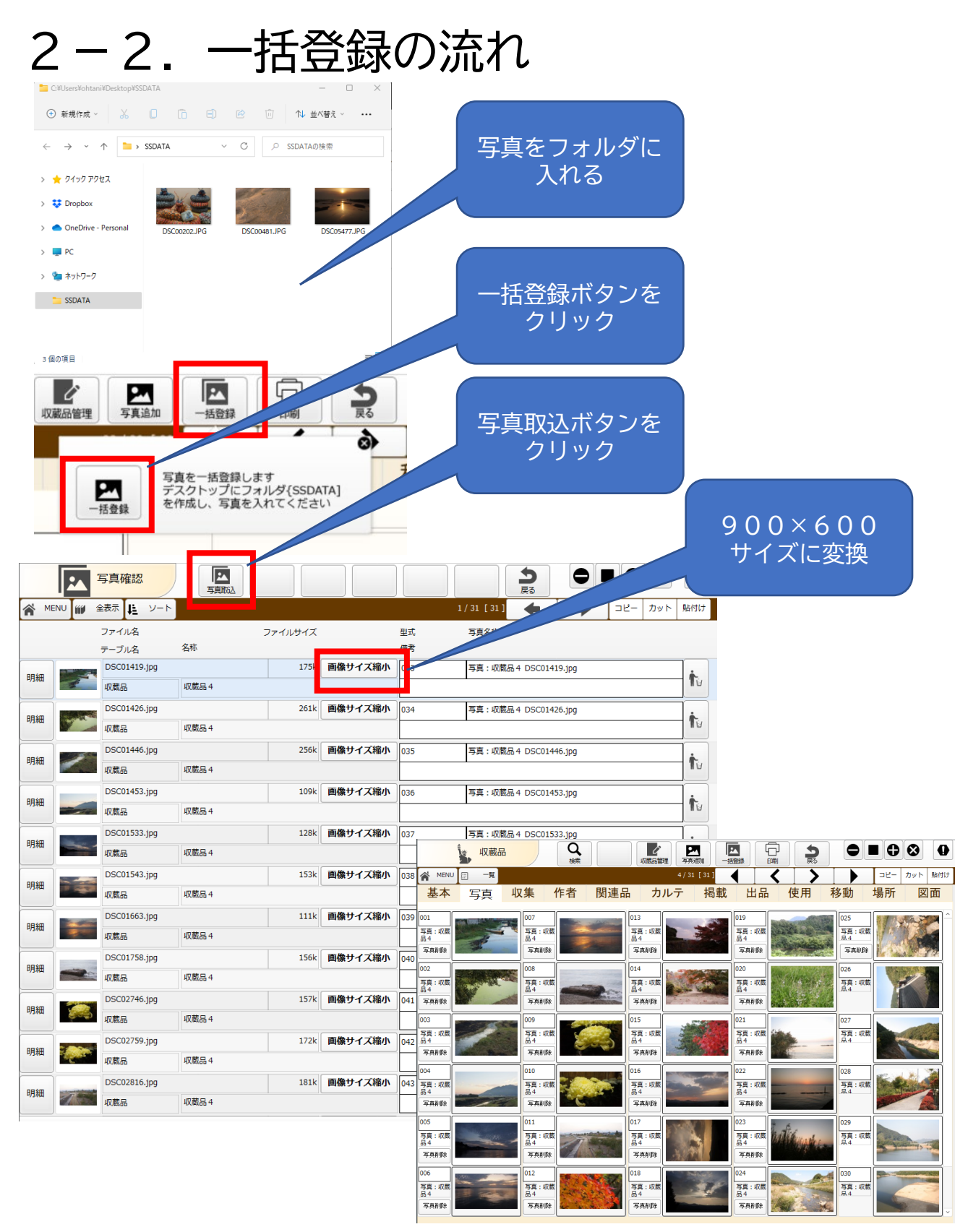

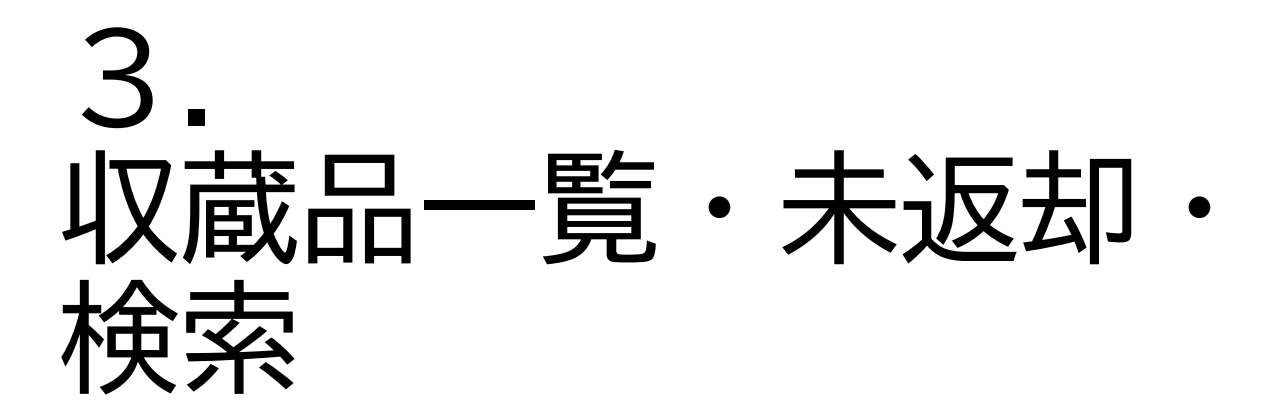

| 3-1.収                     | <u>蔵品</u> ・ |     | - K        |    | 0 0 6 |
|---------------------------|-------------|-----|------------|----|-------|
| Pro 19.4.2<br>バーコード 収蔵品・箱 | 出品・人会社      | 印刷  | マスタ        | 保守 | 設定他   |
| 収蔵品登録                     |             | μ.  | 又蔵品一野      |    |       |
| 箱登録                       |             | A A | <b>〕一覧</b> |    |       |
|                           |             |     |            |    |       |
|                           |             |     |            |    |       |

## 収蔵品一覧をクリックします。一年以内に登録・変更した収蔵品を表示します

|            |                     | 収蔵品                | -覧                      |         |                               |       |    |              | ⊗         | 0   |
|------------|---------------------|--------------------|-------------------------|---------|-------------------------------|-------|----|--------------|-----------|-----|
| <b>*</b> ' | IENU                | ₩ 全表示              | 1 V-F                   |         | 24 / 31 [ 31 ] 🔶              |       |    | שצ-          | カット 鳥     | 占付け |
|            | (h- +++ ++          | . #1 <del>_1</del> | 4747 A 47               | (D. 表 D | +875                          | 14230 |    | 山南牛          |           |     |
|            | 17F栗叶               | (±1)               | 催現・刀規                   | 4X/8200 | 17757                         | 1/1/1 |    | 山厚元          |           |     |
| 明細         | <                   | al                 | 種類3·分類1,分類<br>2,分類3     | 収蔵品 1   | 【施設1】『部屋101』「箱1」              | 使用    | 返却 | 会社1          | A0000001  | Ē   |
| 明細         | -                   | a2                 | 種類1・分類2,分類3             | 収蔵品 2   | 【施設1】『部屋101』「箱1」              | 使用    | 返却 | 会社1          | A0000002  | Ē   |
| 明細         | -                   | a3                 | 種類1·分類1,分類<br>2,分類3,分類4 | 収蔵品 3   | 【施設1】『部屋101』「箱1」[小箱2]         | 使用    | 返却 | 株式会社<br>グラス大 | A0000003  | Ē   |
| 明細         | <b>√</b>            | a4                 | 種類1·分類1,分類<br>2,分類3,分類4 | 収蔵品 4   | 【施設1】『部屋101』「箱1」              | 使用    | 返却 | 株式会社         | A0000004  | Ē   |
| 明細         | <b>√</b>            | a5                 | 種類3・分類6,分類4             | 収蔵品 5   | 【施設1】                         | 在庫    | Ì  |              | A0000005  | Ē   |
| 明細         | <b>\</b>            | a6                 | 種類3・分類7,分類9             | 収蔵品 6   | 【施設1】『部屋101』「箱1」              | 出品    | 返却 | あるある<br>展示会  | A0000006  | Ē   |
| 明細         | -                   | aa7                | 種類2・分類6,分類7             | 収蔵品 7   | 【施設1】『部屋101』「箱1」[小箱2]         | 在庫    |    |              | A0000007  | Ē   |
| 明細         |                     | asdf08             | 種類2・分類8,分類1             | 収蔵品08   | 【施設1】『部屋101』「箱1」[小箱2]         | 出品    | 返却 | あるある<br>展示会  | A0000008  | Ē   |
| 明細         |                     | a09                | 種類2·分類3,分類<br>8,分類2     | 収蔵品 0 9 | 【施設1】『部屋102』「棚102-1」[102-1-1] | 出品    | 返却 | あるある<br>展示会  | A0000009  | Ē   |
| 明細         |                     | aa10               | 種類2・分類7,分類8             | 収蔵品10   | 【施設1】『部屋102』「棚102-1」[102-1-1] | 出品    | 返却 | あるある<br>展示会  | A00000010 | Ē   |
| 明細         | ✓                   | a11                | 種類7・分類7                 | 収蔵品11   | 【事務所】『作業場』                    | 在庫    |    |              | A00000011 | Ē   |
| 明細         | <b>√</b>            | aa11               | 種類2・分類7,分類8             | 収蔵品11   | 「かご01」                        | 出品    | 返却 | あるある<br>展示会  | A0000012  | Ē   |
| 明細         | <b>√</b>            | aa12               | 種類2・分類7,分類8             | 収蔵品13   | 【事務所】『作業場』「雑貨入れ」              | 在庫    |    |              | A0000013  | Ē   |
| 明細         | <ul><li>✓</li></ul> | aa14               | 種類2·分類8,分類<br>6,分類10    | 収蔵品14   | 【施設1】『部屋102』「棚102-1」          | 出品    | 返却 | あるある<br>展示会  | A00000014 | Ē   |
| 明細         | ✓                   | ab15               | 種類2·分類8,分類<br>6,分類10    | 収蔵品15   | 【施設1】『部屋101』「箱6」              | 使用    | 返却 | 株式会社         | A0000015  | Ē   |
| AE \$E     |                     | ah16               | 種類2·分類8,分類              | 117歳日16 | 【施設1】『部屋1011 「第4」             | 在庙    | ſ  | Ì            | 400000016 | -   |

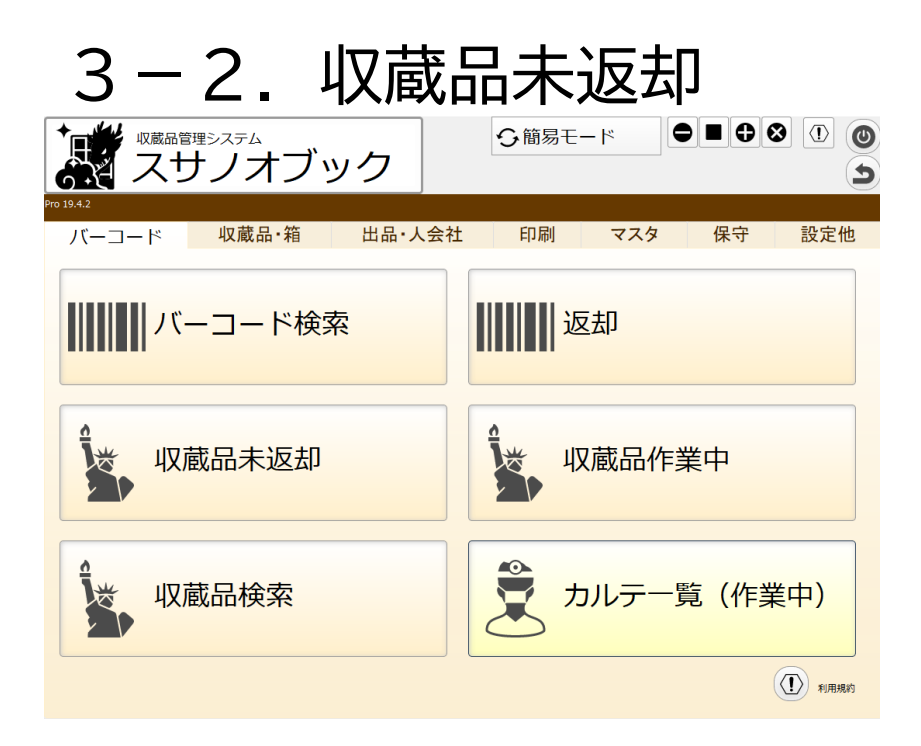

#### 未返却の収蔵品を一覧表示します。

|            |          | 収蔵品          | -覧                      |           |                               |    |    | Ð             | ⊗         | 0   |
|------------|----------|--------------|-------------------------|-----------|-------------------------------|----|----|---------------|-----------|-----|
| <b>a</b> N | IENU     | <b>前</b> 全表示 | <b>性</b> ソート            |           | 1 / 14 [ 32 ] 🔶               |    |    | -9E           | カット !     | 貼付け |
|            | 作業中      | 型式           | 種類·分類                   | 収蔵品       | 場所                            | 状況 |    | 出庫先           |           |     |
| 明細         | ✓        | a2           | 種類1・分類2,分類3             | 収蔵品 2     | 【施設1】『部屋101』「箱1」              | 吏用 | 返却 | 社 1           | A0000002  | Ē   |
| 明細         | ✓        | asdf08       | 種類2・分類8,分類1             | 収蔵品08     | 【施設1】『部屋101』「箱1」[小箱2]         | 出品 | 返却 | るある<br>示会     | A0000008  | Ē   |
| 明細         | ✓        | a09          | 種類2·分類3,分類<br>8,分類2     | 収蔵品 0 9   | 【施設1】『部屋102』「棚102-1」[102-1-1] | 出品 | 返却 | るある           | A0000009  | Ē   |
| 明細         | -        | aa10         | 種類2・分類7,分類8             | 収蔵品10     | 【施設1】『部屋102』「棚102-1」[102-1-1] | 出品 | 返却 | a<br>ある<br>示会 | A00000010 | Ē   |
| 明細         | 1        | aa11         | 種類2・分類7,分類8             | 収蔵品11     | 「かご01」                        | 出品 | 返却 | るある<br>読金     | A00000012 | Ē   |
| 明細         | 1        | aa14         | 種類2·分類8,分類<br>6,分類10    | 収蔵品14     | 【施設1】『部屋102』「棚102-1」          | 出品 | 返却 | るある           | A00000014 | Ē   |
| 明細         | <b>√</b> | ab15         | 種類2·分類8,分類<br>6,分類10    | 収蔵品15     | 【施設1】『部屋101』「箱6」              | 吏用 | 返却 | 「支金社          | A0000015  | Ē   |
| 明細         | -        | ab167        | 種類2 · 分類8,分類<br>6,分類10  | 収蔵品17     | 「かご01」                        | 吏用 | 返却 | 式会社           | A00000017 | Ē   |
| 明細         | <b>√</b> | ab18         | 種類2·分類8,分類<br>6,分類10    | 収蔵品18     | 【施設1】『部屋101』「箱1」[小箱2]         | 吏用 | 返却 | 式会社           | A0000018  | Ē   |
| 明細         | <b>√</b> | aa20         | 種類2 · 分類8,分類<br>6,分類1 0 | 収蔵品 2 0   | 【施設1】『部屋101』「箱3」              | 吏用 | 返却 | 「三会社」         | A0000020  | Ē   |
| 明細         | <b>√</b> | CC0003       |                         | コーヒーカップ 3 |                               | 吏用 | 返却 | 式会社           | A0000028  | Ē   |
| 明細         | 1        | SP0001       |                         | スプーン一式    | 【施設1】『部屋101』「箱4」              | 出品 | 返却 | るある           | A0000029  | Ē   |
| 明細         | 1        | MG005        |                         | マグカップ 0 5 | 「かご 0 2 」                     | 出品 | 返却 | るある           | A0000030  | Ē   |
| 明細         | 1        | mg005        | 種類1・分類1,分類2             | マグカップ 0 5 | 【事務所】『作業場』「道具棚2」[道具入れ]        | 吏用 | 返却 | 紀1            | A0000031  | Ē   |
|            |          |              |                         |           |                               |    |    |               |           |     |

「返却」ボタンで返却処理します。 返却後に保存時に保存場所を登録してください

|          | 3   | -3.            | 収          | 蔵品    | 品検索                  |      |                |    |       |           |
|----------|-----|----------------|------------|-------|----------------------|------|----------------|----|-------|-----------|
|          |     | 収蔵品検索          | Q<br>kk    |       |                      |      | <b>今</b><br>戻る |    |       |           |
| <b>M</b> | ENU | 111 全表示 14 ソート |            | , (   |                      | 1    | / 32 [ 32 ]    |    | ⊐ピ−   | カット 貼付け   |
|          | 2   | 3称             |            | 検索 絞込 | 製作年                  | 1    |                | 検索 | 総込    |           |
|          | 作者  | 銘              |            | 検索 総込 | キーワード                |      |                | 検索 | 総込    |           |
| 1        | 重類分 | ブ類             |            | 検索 総込 | OPAC_ID              |      |                | 検索 | 総込    |           |
| 4        | 作業中 | 9 名称           | 作業中<br>作者名 | 検索    | 種類、分類                | 製作年  | メモ、解説          |    | OPAC  |           |
| 明細       | ✓   | 収集品 2 1        |            |       | 種類8・分類6,分類7          |      |                |    |       | A00000032 |
| 明細       | ~   | マグカップ 0 5      |            |       | 種類1・分類1,分類2          |      | ×т             |    |       | A00000031 |
| 明細       | ~   | マグカップ 0 5      |            |       |                      |      |                |    |       | A00000030 |
| 明細       | ~   | スプーン一式         |            |       |                      |      |                |    |       | A00000029 |
| 明細       | -   | コーヒーカップ3       |            |       |                      |      |                |    |       | A00000028 |
| 明細       | -   | コーヒーカップ 2      |            |       |                      |      |                |    |       | A0000027  |
| 明細       | -   | コーヒーカップ        |            |       |                      |      |                |    |       | A0000026  |
| 明細       | ✓   | 湯呑 果実柄         |            |       |                      |      |                |    |       | A0000025  |
| 明細       | -   | 茶こし            |            |       | 種類1・分類5,分類6          |      |                |    |       | A00000024 |
| 明細       | -   | ツカラン01         |            |       |                      |      |                |    |       | A0000023  |
| 明細       | -   | マグカップ 赤        |            |       |                      |      |                |    |       | A00000022 |
| 明細       | -   | まぐカップ お城       |            |       |                      | 1900 |                |    |       | A00000021 |
| 明細       | ✓   | 収蔵品 2 0        |            |       | 種類2·分類8,分類6,<br>分類10 | 1964 | 解説 解説          |    | 12345 | A00000020 |
| 明細       | -   | 収蔵品19          |            |       | 種類2・分類8,分類6,<br>分類10 | 1964 | 解説 解説          |    | 12345 | A00000019 |
| 明細       | ~   | 収蔵品18          |            |       | 種類2·分類8,分類6,<br>分類10 | 1964 | 解説 解説          |    | 12345 | A00000018 |
| 明細       | -   | 収蔵品17          |            |       | 種類2·分類8,分類6,<br>分類10 | 1964 | 解説 解説          |    | 12345 | A00000017 |
| 明細       | ~   | 収蔵品16          |            |       | 種類2·分類8,分類6,<br>分類10 | 1964 | 解説 解説          |    | 12345 | A00000016 |
| 明細       | -   | 収蔵品15          |            |       | 種類2·分類8,分類6,<br>分類10 | 1964 | 解説 解説          |    | 12345 | A00000015 |
| 明釉       | ✓   | 4Хақаз 1 5     |            |       | 分類10                 | 1964 | 用至4元 用至5元      |    | 12345 | A000      |

#### 名称・作者名・種類分類・製作年・キーワード・OPAC\_IDで検索・絞込ができます ※キーワードはメモと資料解説を対象とします 作業中は作業中フラグが立っている収蔵品を検索します

「ssBook」のデータベースの管理

| 7 | -ブル フィールド リレーションシップ |            |                                                                                                    |   |
|---|---------------------|------------|----------------------------------------------------------------------------------------------------|---|
|   | テーブル(B): 収蔵品        | × 258 フィール | й                                                                                                    | 昜 |
|   | フィールド名              | タイプ        | オプション/コメント (クリックして切り替え)                                                                                                    |   |
|   | ◆ ▼▼検索用エリア▼▼        | テキスト       | グローバル                                                                                                    |   |
|   | ◆ 種類分類検索用           | 計算         | 索引設定済、from 収蔵品、= Trim ( Substitute ( 種類 & 1 & 分類 ; "1" ; " " ) )                                                                                                    |   |
|   | ◆ キーワード検索用          | 計算         | from 収蔵品、= Trim ( Substitute ( メモ & 1 & 資料解説 ; "1" ; " " ) )                                                                                                    |   |
|   |                     |            | and the second second sec |   |

種類分類・キーワード・の検索対象はテーブルの上記部分を変更すると追加変更でき ます

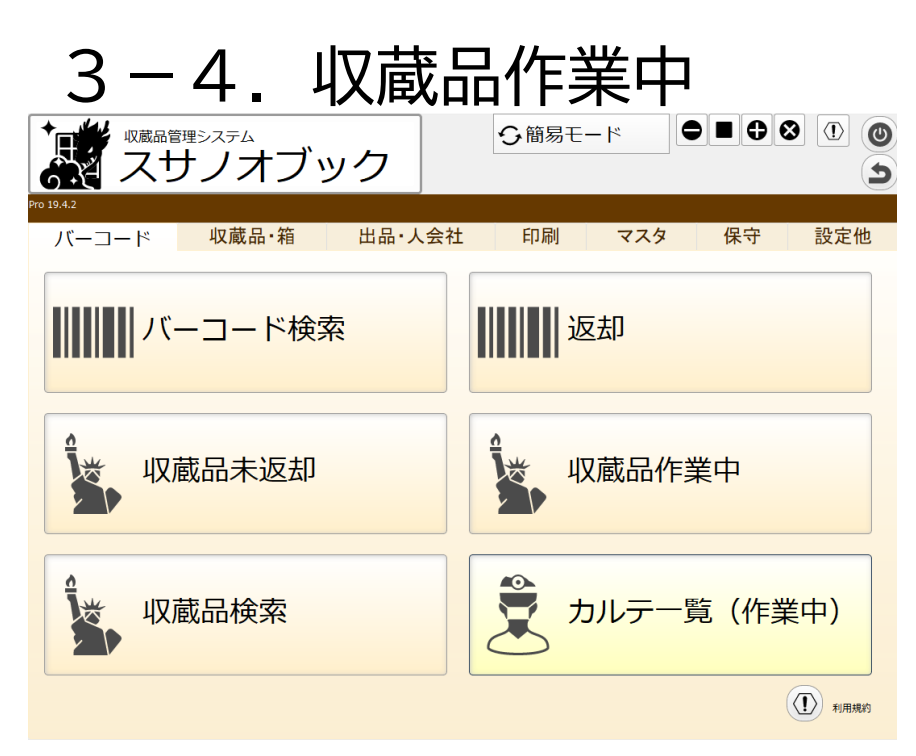

### 作業中の収蔵品を一覧表示します。

|            |                                          | 収蔵品 | 品一覧                      |                             |                  |    |        | $\otimes$ | 0 |  |
|------------|------------------------------------------|-----|--------------------------|-----------------------------|------------------|----|--------|-----------|---|--|
| <b>*</b> • | ☆ MENU W 全表示 L ソート 1/4 [4] ◆ ユピー カット 貼付け |     |                          |                             |                  |    |        |           |   |  |
|            | 作業中                                      | 型式  | 分類                       | 収蔵品                         | 場所               | 状況 | 出庫先    |           |   |  |
| 明細         | <b>√</b>                                 | a1  | 分類1、分類2、分類<br>3、分類4      | 【複写】【複写】収蔵品1                | 【施設1】『部屋101』「箱1」 | 在庫 |        | A0000004  |   |  |
| 明細         | ✓                                        | a1  | 分類1、分類2、分類<br>3、分類4      | 【複写】収蔵品1                    | 【施設1】『部屋101』「箱1」 | 在庫 |        | A0000003  |   |  |
| 明細         | <ul> <li>✓</li> </ul>                    |     |                          | ohtani登録:2021/12/31 9:44:45 | 【施設1】『部屋101』「箱1」 | 在庫 |        | A0000002  |   |  |
| 明細         | <ul> <li>✓</li> </ul>                    | a1  | 分類1、分類2、分類<br>3、分類4、分類10 | 収蔵品 1                       | 【施設1】『部屋101』「箱1」 | 使用 | 返却 会社1 | A00000001 |   |  |
|            |                                          |     |                          |                             |                  |    |        |           |   |  |
|            |                                          |     |                          |                             |                  |    |        |           |   |  |
|            |                                          |     |                          |                             |                  |    |        |           |   |  |
|            |                                          |     |                          |                             |                  |    |        |           |   |  |
|            |                                          |     |                          |                             |                  |    |        |           |   |  |
|            |                                          |     |                          |                             |                  |    |        |           |   |  |
|            |                                          |     |                          |                             |                  |    |        |           |   |  |
|            |                                          |     |                          |                             |                  |    |        |           |   |  |
|            |                                          |     |                          |                             |                  |    |        |           |   |  |

# 5. カルテー覧(作業中)

| 5-1. カルラ                                       |                                                                       |
|------------------------------------------------|-----------------------------------------------------------------------|
| スサノオブック       Pro 19.4.2       バーコード     収蔵品・箱 | コ         コ           土         印刷         マスタ         保守         設定他 |
| ₩₩₩₩ バーコード検索                                   |                                                                       |
| 业 収蔵品未返却                                       | 业 収蔵品作業中                                                              |
| 业 収蔵品検索                                        | カルテー覧(作業中)                                                            |

|            | 2        | ้ มา     | テー覧        |      |       | · ] [     |              |                                      |             |           | 0  |
|------------|----------|----------|------------|------|-------|-----------|--------------|--------------------------------------|-------------|-----------|----|
| <b>a</b> M | IENU     | ₩¥ 全表    | ₩ <b>₽</b> | ソート  |       |           |              | 1 / 13 [ 20 ]                        | → □ピ-       | カット 貼     | 納け |
|            | 作業は      | 加理口      |            | 収蔵見  |       |           | カルテ          |                                      | カルテ期係者      |           |    |
| 詳細         | <b>√</b> | 21/12/31 |            | a2   | 収蔵品 2 | A0000002  |              | カルテ:ohtani登<br>録:2021/12/31 12:25:45 | 会社1         | C00000004 | ħ  |
| 詳細         | ✓        | 21/12/31 |            | a2   | 収蔵品 2 | A0000002  |              | カルテ:ohtani登<br>録:2021/12/31 12:26:06 |             | C00000005 | Ē  |
| 詳細         | ✓        | 22/01/02 |            | a1   | 収蔵品 1 | A0000001  | a1-C220102   | カルテ                                  | 会社 1        | C00000006 | Ī  |
| 詳細         | ✓        | 22/01/03 |            | a1   | 収蔵品1  | A00000001 | a1-C220113   | 00修理                                 |             | C0000007  | Ī  |
| 詳細         | ✓        | 22/01/16 |            | a1   | 収蔵品 1 | A00000001 | a1-C220110   |                                      |             | C0000009  | Ē  |
| 詳細         | ✓        | 22/01/16 |            | a1   | 収蔵品1  | A00000001 | a1-C220116   |                                      |             | C00000010 | Ī  |
| 詳細         | ✓        | 22/01/16 | 22/01/20   | a1   | 収蔵品 1 | A00000001 | a1-C220116   |                                      |             | C00000011 | Ē  |
| 詳細         | ✓        | 22/01/16 |            | a1   | 収蔵品 1 | A00000001 | a1-C220116   | 収蔵品1 カルテ:220116                      |             | C00000012 | Ē  |
| 詳細         | ✓        | 22/01/17 |            | a4   | 収蔵品 4 | A00000004 | a4-C220117   | 収蔵品4 カルテ:220117                      | 会社 3        | C00000018 | Ē  |
| 詳細         | ✓        | 22/01/18 |            | ab19 | 収蔵品19 | A00000019 | ab19-C220118 | 収蔵品19 カルテ:220118                     | 会社1,会社2 お名前 | C00000021 | Ē  |
| 詳細         | ✓        | 22/01/18 |            | ab19 | 収蔵品19 | A00000019 | ab19-C220118 | 収蔵品19 カルテ:220118                     | 会社1         | C00000022 | Ē  |
| 詳細         | ✓        | 22/01/18 |            | a4   | 収蔵品 4 | A00000004 | a4-C220118   | 収蔵品4 カルテ:220118                      | 会社1,会社2 お名前 | C0000023  | Ē  |
| 詳細         | ✓        | 22/01/01 |            | a4   | 収蔵品 4 | A00000004 | a4-C220118   | 収蔵品4 カルテ:220101                      |             | C00000024 | Ē  |

作業中のカルテを一覧表示します スマホで登録した内容の確認にも使用できます

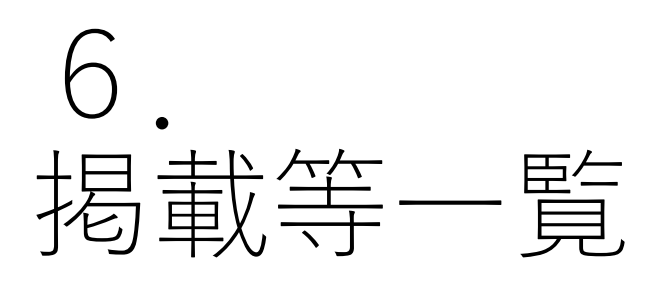

| 6                               |                                                                                             | ー し<br><sup>蔵品管理システム</sup><br>スサノオフ                              | 掲<br><sup>バック</sup>                                                                    | 议 <del>、</del>                                                                                                    | F<br>O                                                               | 「<br>「<br>簡易モ                                                                           | <b>)</b><br> ×                                                                                                    |                                                                                                    |                                                               | 8          |                                                                           | (D) |
|---------------------------------|---------------------------------------------------------------------------------------------|------------------------------------------------------------------|----------------------------------------------------------------------------------------|----------------------------------------------------------------------------------------------------|----------------------------------------------------------------------|-----------------------------------------------------------------------------------------|----------------------------------------------------------------------------------------------------|----------------------------------------------------------------------------------------------------|---------------------------------------------------------------|------------|---------------------------------------------------------------------------|-----|
| ro 19.4.<br>/                   | .₂<br>ヾ <b>ー</b> ⊐ート                                                                        | ・収蔵品・箱                                                           | 出品                                                                                     | 品・人会                                                                                                    | 社                                                                    | 印刷                                                                                      | マス                                                                                                    | 9                                                                                                    | 保守                                                            |            | 設定他                                                                       | b   |
|                                 | Ċ                                                                                           | 出品登録                                                             |                                                                                        |                                                                                                    |                                                                      | ۲<br>۲                                                                                  | 出品一                                                                                                    | 覧                                                                                                    |                                                               |            |                                                                           |     |
|                                 | Ċ                                                                                           | 人・会社登録                                                           | <b>录</b>                                                                               |                                                                                                    |                                                                      |                                                                                         | 人・会                                                                                                    | 社一                                                                                                    | 「覧                                                            |            |                                                                           |     |
|                                 |                                                                                             |                                                                  |                                                                                        |                                                                                                    |                                                                      |                                                                                         |                                                                                                    |                                                                                                    |                                                               |            |                                                                           |     |
|                                 |                                                                                             | t <del>ä-t</del>                                                 |                                                                                        |                                                                                                    |                                                                      |                                                                                         | <b>局載</b> 等                                                                                                    | 三<br>三<br>三<br>二<br>二<br>二<br>二<br>二<br>二<br>二<br>二<br>二<br>二<br>二<br>二<br>二<br>二<br>二<br>二<br>二                                                                                                    |                                                               |            | 8                                                                         |     |
|                                 | 「「」」「「」」「」」「」」」「」」」」「」」」」」「」」」」」」」」」「」」」」                                                   | ț <del>第−覧</del> Q <sub>嫉</sub>                                  |                                                                                        |                                                                                                    |                                                                      |                                                                                         | <b>局載</b> 等                                                                                                    | 三世                                                                                                    |                                                               |            | 8                                                                         |     |
| <b>*</b> M                      | · 揭載 ENU # 全社                                                                               | 战等一覧<br>候素<br>↓ y-ト                                              |                                                                                        | Er C                                                                                                    |                                                                      |                                                                                         | <b>局載等</b><br>□□□□□□□□□□□□□□□□□□□□□□□□□□□□□□□□□□□□                                                                                                    |                                                                                                    |                                                               | ■ <b>0</b> | <u>کی اور اور اور اور اور اور اور اور اور اور</u>                         |     |
| <b>*</b> M                      | 1月載<br>ENU 新学<br>収蔵品                                                                        | <del>以等一覧</del><br>歳示<br><u> </u> し<br>ソート                       | 遇所                                                                                     | 2<br>ÎH                                                                                                    |                                                                      | 掲載日                                                                                     | <b>号載等</b>                                                                                                    |                                                                                                    |                                                               | <b>• •</b> | <b>ک</b><br>۱۳۷۲                                                          | 【】  |
| ▲ M                             | <ul> <li>掲載</li> <li>ENU (新会社)</li> <li>KU (新会社)</li> <li>KU (新会社)</li> </ul>               | <b>找等一覧</b><br>表示 ↓ ン−ト<br>ohtani壹録:2021/12/31 9:44:45           | 場所<br>【姚玲1】『師屋                                                                         | 2<br>第理<br>1011 「箱1」                                                                                                    | A0000002                                                             | 掲載日<br>2022/01/02                                                                       | <b>号載等</b>                                                                                                    |                                                                                                    |                                                               | ■ <b>0</b> | () () () () () () () () () () () () () (                                  |     |
| ▲ ▲                             | 4月期<br>(成成品)<br>(成成品)<br>(本)<br>(の成成品)                                                      | <b>戈容一覧</b><br>表示 ↓ ソート<br>ohtani壹録:2021/12/31 9:44:45<br>収蔵品 1  | 場所<br>【始段1】『即屋<br>【始設1】『即屋                                                             | 2014 「箱1」<br>1014 「箱1」                                                                                                    | A0000002<br>A0000001                                                 | 選載日<br>2022/01/02<br>2022/01/02                                                         | 日載等                                                                                                    |                                                                                                    |                                                               | ■ <b>①</b> | ショント                                                                      |     |
| ★ M 詳細 詳細                       | <ul> <li>掲載</li> <li>ENU (新会社)</li> <li>の成品</li> <li>a1</li> <li>a1</li> </ul>              | 找等一覧<br>表示 ↓ ソート<br>のhtan電録:2021/12/31 9:44:45<br>収蔵品 1<br>収成品 1 | 場所<br>【施設1】『部屋<br>【施設1】『部屋<br>【施設1】『部屋                                                 | 2014 「袖1」<br>1014 「袖1」<br>1014 「袖1」<br>1014 「袖1」<br>1014 「袖1」                                                                                                 | A0000002<br>A0000001<br>A0000001                                     | 掲載日<br>2022/01/02<br>2022/01/16<br>2022/01/16                                           | 日載等                                                                                                    | ● 日前間                                                                                                    |                                                               | ■ <b>•</b> | ∞           ⊅ש ト           00000001           00000004           00000004 |     |
| ¥細<br>詳細<br>詳細                  | <ul> <li>掲載</li> <li>ENU (新学会社)</li> <li>の成品</li> <li>a1</li> <li>a1</li> <li>a1</li> </ul> |                                                                  | 場所<br>【始設1】『部屋<br>【始設1】『部屋<br>【始設1】『部屋<br>【始設1】『部屋                                     | 2011 [福1]<br>1011 [福1]<br>1011 [福1]<br>1011 [福1]<br>1011 [福1]                                                                                                 | A0000002<br>A0000001<br>A0000001<br>A0000001                         | 掲載日<br>2022/01/02<br>2022/01/16<br>2022/01/16<br>2022/01/16                             | <ul> <li>日載等</li> <li>日報</li> <li>日報</li> <li>フィフ [7]</li> <li>男数情報</li> <li>日本</li> <li>日本</li></ul> | ● 目前前間<br>(現数先な)<br>(現数先な)<br>(現数先な)<br>(現数先な)                                                                                                    |                                                               | ■ <b>0</b> |                                                                           |     |
| ▲ M 詳細 詳細 詳細 詳細                 | ● 掲載<br>ENU W 全部<br>収蔵品<br>a1<br>a1<br>a1                                                   |                                                                  | 場所<br>【始註21】『前印屋<br>【始註21】『前印屋<br>【始註21】『前印屋<br>【始註21】『前印屋<br>【始註21】『前印屋               | 101J         「箱1」           101J         「箱1」           101J         「箱1」           101J         「箱1」           101J         「箱1」           101J         「箱1」 | A00000002<br>A00000001<br>A0000001<br>A0000001<br>A0000001           | 基本日<br>2022/01/02<br>2022/01/16<br>2022/01/16<br>2022/01/16<br>2022/01/16               | 日載等                                                                                                    | <ul> <li>● 日前間</li> <li>● 月前間</li> <li>● 月前回</li> <li>● 月前回</li> <li>● 月前</li></ul> |                                                               | ■          | → → → → → → → → → → → → → → → → → → →                                     |     |
| ¥<br>詳細<br>詳細<br>詳細<br>詳細<br>詳細 | また。 または に に に に に に に に に に に に に に に に に に に                                               |                                                                  | 場所<br>【始設1】『前原<br>【始設1】『前原<br>【始設1】『前原<br>【始設1】『前原<br>【始設1】『前原<br>【始設1】『前原<br>【始設1】『前原 | 1011         「箱1」           1013         「箱1」           1014         「箱1」           1015         「箱1」           1014         「箱1」           1015         「箱1」 | A0000002<br>A0000001<br>A0000001<br>A0000001<br>A0000001<br>A0000001 | 建数日<br>2022/01/02<br>2022/01/16<br>2022/01/16<br>2022/01/16<br>2022/01/16<br>2022/01/16 | 日載等                                                                                                    | <ul> <li>         ・・・・・・・・・・・・・・・・・・・・・・・・・・・・・</li></ul>                                                                                                    | 2<br>()<br>()<br>()<br>()<br>()<br>()<br>()<br>()<br>()<br>() | ■ <b>①</b> |                                                                           |     |

### 新聞などに掲載等の情報を一覧表示します 初期値は400日以内の掲載日の情報を表示します

# 7. スマホ対応

| 🐹 スサノオブック                                               |          | ♀ 全機能モード                                                                                 |   |
|---------------------------------------------------------|----------|------------------------------------------------------------------------------------------|---|
| 収蔵品                                                     | カルテ      | 施設·場所                                                                                    |   |
|                                                         |          | 収蔵品返却                                                                                    | • |
|                                                         |          | バーコード検索                                                                                  | Ð |
| 10000000000000000000000000000000000000                  | 0        | 収蓜作業中                                                                                    | Ð |
|                                                         |          |                                                                                          |   |
| 🐹 スサノオブック                                               | ,        | ♀ 全機能モード                                                                                 |   |
| スサノオブック<br>収蔵品                                          | カルテ      | <ul> <li>              金機能モード             施設・場所      </li> </ul>                         | 0 |
| <ul> <li>スサノオブック</li> <li>収蔵品</li> <li>加しテ登録</li> </ul> | カルテ<br>① | <ul> <li>         ・ 全機能モード         施設・場所         かいテ作業中         </li> </ul>              | 0 |
| スサノオブック<br>収蔵品 10167登録                                  | カルテ<br>① | <ul> <li>         ・ 全機能モード         <ul> <li>施設・場所</li> </ul> </li> <li>カレテ作業中</li> </ul> | 0 |

4-1. スマホ対応

iPhoneで下記の機能ができます ・収蔵品の写真ベースの登録変更作 業

- ・収蔵品の出庫(使用と出品)作業
- ・収蔵品の返却作業
- ・収蔵品の箱入
- ・収蔵品の箱出
- ・収蔵品カルテの写真ベース登録

| 🐹 スサノオブッ | ク   | 今 全機能モード |   |
|----------|-----|----------|---|
| 収蔵品      | カルテ | 施設・場所    |   |
| ん施設登録    | •   | 施设覧      | • |
| で籠録      | •   | 箱覧       | • |
|          | •   | 収集場所覧    | 0 |

詳細については下記のマニュアルを御確認ください 『収蔵品管理システム「スサノオブック」操作マニュアルiPhone編』